#### Già iscritti

1) Scrivere sulla barra di google "pago in rete MIUR" e una volta visualizzata la pagina sottostante cliccare su ACCESSO (in alto a destra):

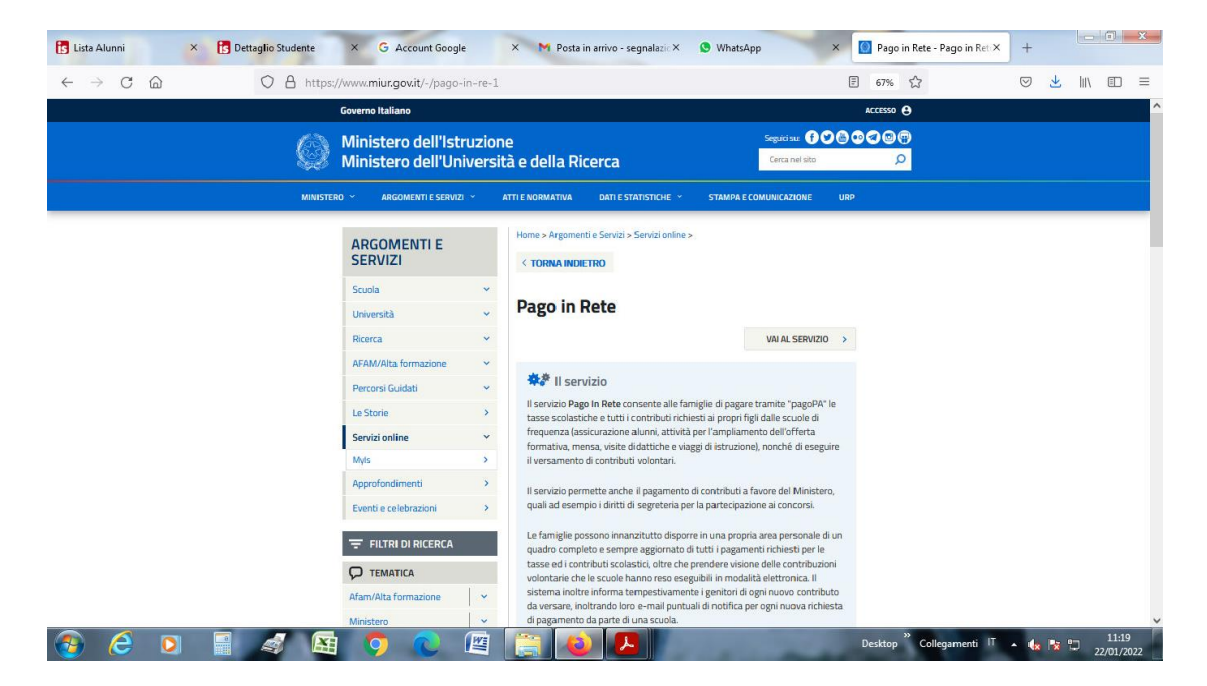

#### 2) cliccare su ACCEDI (sempre in alto a destra)

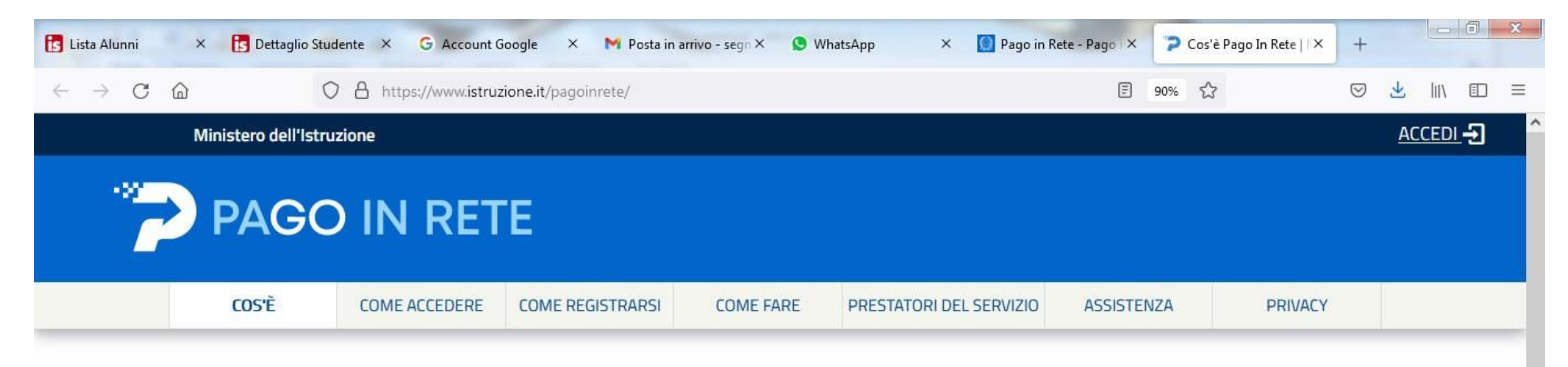

0

in

Segreterie

Documenti

Infografica - Pago In Rete

Manuale pagamenti scolastici

Manuale pagamenti amministrazione

11:19

22/01/2022

"Pago in Rete": la piattaform

# Per un'amministrazione più moderna, più trasparente, più semplice

Con **Pago In Rete**, il servizio centralizzato **per i pagamenti telematici** del Ministero dell'Istruzione integrato **con il sistema pagoPA** che ti permette di pagare:

- le tasse e i contributi scolastici richiesti dalle scuole agli alunni per le attività curriculari ed extracurriculari a pagamento, come le visite guidate, i viaggi d'istruzione, la mensa autogestita
- i contributi richiesti dalla scuola al personale scolastico, come l'assicurazione integrativa

- i contributi richiesti ad altri soggetti, quali ad esempio gli

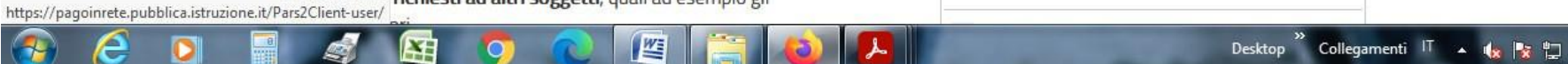

### 3) cliccare su "VAI A PAGO IN RETE SCUOLE"

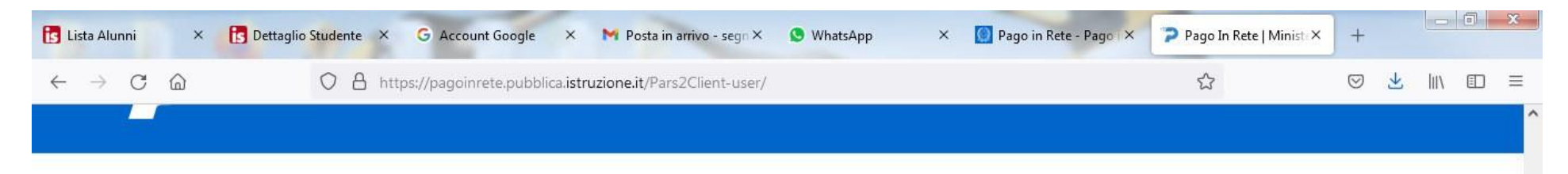

## Il sistema Pago In Rete

Pago In Rete è il sistema centralizzato del Ministero dell'Istruzione (MI) che consente ai cittadini di effettuare pagamenti telematici a favore degli Istituti Scolastici e del Ministero.

Tale sistema si interfaccia con PagoPA®, una piattaforma tecnologica che assicura l'interoperabilità tra Pubbliche Amministrazioni e Prestatori di Servizi di Pagamento (Banche, Poste, etc.) aderenti al servizio.

Per la visualizzazione e il pagamento telematico di contributi richiesti dalle **scuole** per i servizi erogati utilizza il link "**Vai a Pago in Rete Scuole**".

Per l'effettuazione di un pagamento telematico di un contributo a favore del **MI** utilizza il link "Vai a Pago in Rete **MI**".

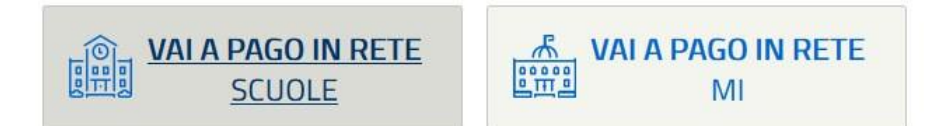

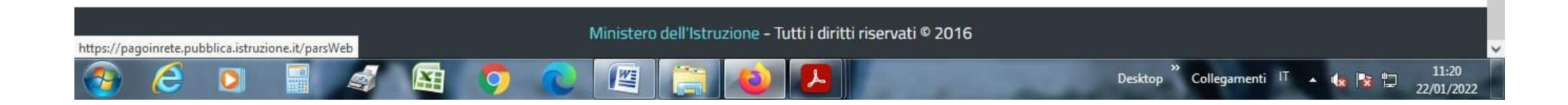

## 4) cliccare su "Visualizza pagamenti"

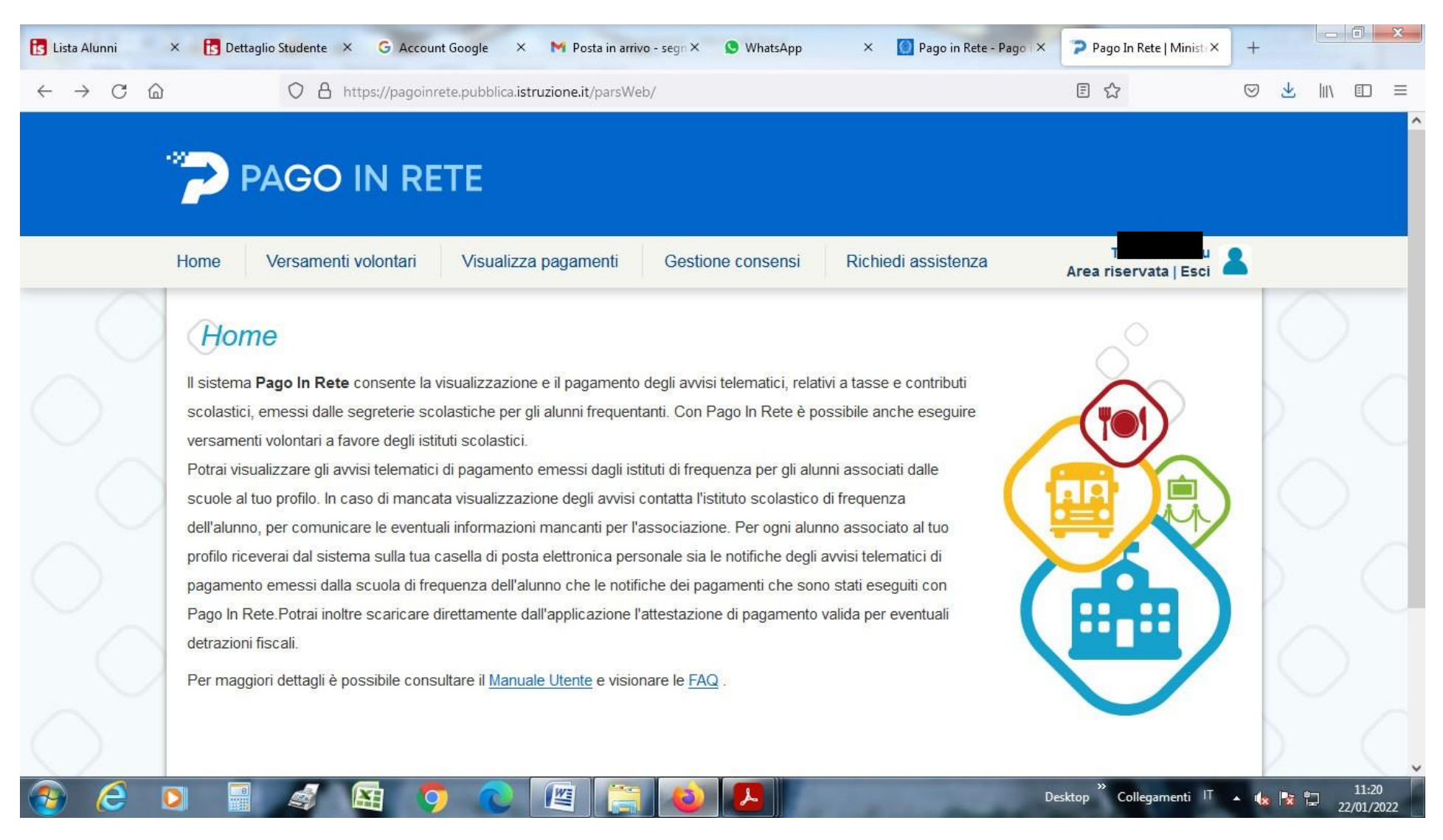

| is Lista Alunni | × is Dettaglio Studente                                                                                           | × G Account Google                                                                                                    | × M Posta in arrivo - segn                                                                                                    | × 🕓 WhatsApp                                                                | 🗙 [ [] Pago in Rete - I                                            | Pago 🗙 🍞 Pago In Rete   Minist                                                      | × +                |        | o x                |
|-----------------|----------------------------------------------------------------------------------------------------|----------------------------------------------------------------------------------------------------|----------------------------------------------------------------------------------------------------|-----------------------------------------------------------------------------|--------------------------------------------------------------------|-------------------------------------------------------------------------------------|--------------------|--------|--------------------|
| ← → C @         | 08                                                                                                    | https://pagoinrete.pubbl                                                                                                   | ica.istruzione.it/parsWeb/listaP                                                                                                    | agamenti                                                                    |                                                                    | \$                                                                                  | $\bigtriangledown$ | ± III\ | ▣ ≡                |
|                 | PAGC                                                                                                    | D IN RETE                                                                                                    |                                                                                                    |                                                                             |                                                                    |                                                                                     |                    |        | ^                  |
|                 | Home Versame                                                                                                    | enti volontari Visua                                                                                                    | alizza pagamenti Ges                                                                                                    | stione consensi                                                             | Richiedi assistenza                                                | Area riservata   Eso                                                                | i 👗                |        |                    |
|                 | Visualizza<br>In questa sezione puoi f<br>pagare sul territorio, vis<br>Dal<br>01/09/2021<br>Elenco pagamenti Dal | pagamenti<br>ricercare gli avvisi di pagamer<br>ualizzare lo stato dei pagamer<br>Al<br>31/08/2023<br>01/09/2021 Al 31/08/ | nto notificati dalle scuole, intestati a<br>nti eseguiti (sia versamenti volonta<br>Stato<br>Da pagare<br>Cerca<br>2023 Stato Da pagare | agli alunni associati al tuo<br>ari o che pagamenti per av<br>Codice avviso | profilo, eseguire un pagamer<br>visi ricevuti) e scaricare le atte | nto on-line o scaricare il documento<br>stazioni di pagamento.<br>Causale pagamento | per                |        |                    |
|                 | CODI                                                                                                    | ICE 🔶                                                                                                    | CAUSALE + ANNO +                                                                                                    | ALUNNO + RATA +                                                             | SCADENZA 🔶 BENEFICIARIO                                            | De STATO e IMPORTO e A                                                              |                    |        |                    |
|                 | A82000050912220                                                                                                   | 01221110421XD5U ASSICUE<br>2022/202                                                                                        | RAZIONE ALUNNI 2021/22                                                                                                    | MALUU 1                                                                     | 10/02/2022 JERZU                                                   | Da 10,00 Q                                                                          | B                  |        | 1                  |
|                 |                                                                                                    |                                                                                                    | Chiudi                                                                                                    | Effettua il pagamento                                                       |                                                                    |                                                                                     |                    |        |                    |
|                 | 0                                                                                                    | 🔄 🧿 🔇                                                                                                    |                                                                                                    |                                                                             | 00                                                                 | Desktop <sup>»</sup> Collegamenti                                                   | IT 🔺 🎪             | 1 22   | 11:21<br>2/01/2022 |

## 5) Verrà visualizzato l'elenco dei pagamenti emessi per l'alunno con l'importo da pagare a titolo di "ASSICURAZIONE ALUNNI 2022/2023"

| is Lista Alunni 🛛 🗙                            | B Dettaglio Studente × G Account ( | ioogle 🗙 M Posta in arrivo - seg                | n × 🔇 WhatsApp        | × 🚺 Pago in Rete - Pa   | go 🗙 🍞 Pago In Rete   Minist 🗙            | +                                                       |
|------------------------------------------------|------------------------------------|-------------------------------------------------|-----------------------|-------------------------|-------------------------------------------|---------------------------------------------------------|
| $\leftarrow$ $\rightarrow$ C $\textcircled{a}$ | O A https://pagoinret              | e.pubblica. <b>istruzione.it</b> /parsWeb/lista | Pagamenti             |                         | ☆                                         |                                                         |
| -22                                            | PAGO IN RE                         | ΓE                                              |                       |                         |                                           |                                                         |
| He                                             | ome Versamenti volontari           | Visualizza pagamenti G                          | estione consensi      | Richiedi assistenza     | Ti:<br>Area riservata   Esci              | 2                                                       |
| $\bigcirc$                                     | Dal Al                             | Stato                                           | Codice avviso         | 0                       | Causale pagamento                         | $\mathcal{P}$                                           |
| $\sim$                                         | Elenco pagamenti Dal 01/09/2021 Al | 31/08/2023 Stato Da pagare                      | Cancella              |                         |                                           |                                                         |
| $\bigcirc$                                     | CODICE \$                          | CAUSALE 💠 ANNO 🗢                                | ALUNNO 💠 RATA 🖨       | SCADENZA & BENEFICIARIO | STATO \$ IMPORTO \$ AZION<br>(€) \$ AZION |                                                         |
| $\cap$                                         | A820000509122201221110421XD5U 2    | SSICURAZIONE ALUNNI 2021/22<br>022/2023         | MARONOUL 1            | 10/02/2022 JERZU        | Da 10,00 Q                                |                                                         |
| $\sim$                                         |                                    | Chiudi                                          | Effettua il pagamento | 1                       |                                           |                                                         |
| $\sim$                                         |                                    | 🧔 Ministero dell'S                              | Uruzione              | pagoPA                  |                                           |                                                         |
|                                                |                                    |                                                 | Privacy               |                         |                                           |                                                         |
| 🖻 🤶 💽                                          | i a a a 🛛                          |                                                 | 2 🔎                   |                         | Desktop <sup>»</sup> Collegamenti IT      | <ul> <li>4</li> <li>11:22</li> <li>22/01/202</li> </ul> |

## 6) Mettere la spunta nella casella in corrispondenza del CODICE e cliccare su "Effettua il pagamento"

7) A questo punto si potrà scegliere fra due modalità: a) una online (ossia tramite carta di credito, addebito sul conto corrente o altro) cliccando su "<u>Procedi</u> <u>con il pagamento immediato"</u> - b) ed un altra offline, cliccando su <u>"Scarica documento di pagamento</u>". In quest'ultimo caso il genitore potrà stampare l'avviso cartaceo per effettuare il pagamento, anche in un secondo momento, presso gli sportelli bancari, dai tabaccai, agli uffici postali (o presso altri PSP abilitati) oppure on line dal sito della tua banca o con le app.

| 🚺 Lista Alunni 🛛 🗙                             | 📴 Dettaglio Studente 🗴 G Account Google X M Posta in arrivo - segn X S WhatsApp X 🔯 Pago in Rete - Pago IX 🍞 Pago In Rete   Ministi X -                                                                                                    | t   |    | ×            |  |  |
|------------------------------------------------|----------------------------------------------------------------------------------------------------|-----|----|--------------|--|--|
| $\leftarrow$ $\rightarrow$ C $\textcircled{a}$ | O       A       https://pagoinrete.pubblica.istruzione.it/parsWeb/carrello       ☆       C                                                                                                    | 9 🕹 |    | ) ≡          |  |  |
|                                                |                                                                                                    |     |    |              |  |  |
|                                                | PAGO IN RETE                                                                                                    |     |    |              |  |  |
|                                                | Home Versamenti volontari Visualizza pagamenti Gestione consensi Richiedi assistenza Area riservata   Esci                                                                                                    |     |    |              |  |  |
|                                                | Carrello Pagamenti                                                                                                    | 6   |    |              |  |  |
| $\sim$                                         | CODICE AVVISO CAUSALE ALUNNO SCADENZA BENEFICIARIO IMPORTO (€) FLAG OPPOSIZIONE (*) AZIONI                                                                                                    |     |    |              |  |  |
|                                                | A820000509122201221110421XD5U ASSICURAZIONE ALUNNI 2022/2023 M A 10/02/2022 JERZU 10,00                                                                                                    | D   |    |              |  |  |
| $\sim$                                         | Totale da pagare in euro:       10,00         (escluso commissioni)       10,00                                                                                                    |     |    |              |  |  |
|                                                | Pagamento online                                                                                                    | 5   |    |              |  |  |
| $\sim$                                         | Procedi con il pagamento immediato Scarica documento di pagamento                                                                                                    |     |    |              |  |  |
|                                                | (*) Selezionando il check il versante esprime opposizione all'invio dei pagamenti<br>all'Agenzia delle Entrate per il 730 precompilato. L'eventuale opposizione sarà<br>considerata solamente per i pagamenti effettuati con modalità online. Scarica il documento per pagare presso le ricevitorie, i tabaccai e le banche<br>aderenti tramite ATM, sportelli, APP su smartphone e tablet o presso altri prestatori<br>che offrono il servizio a pagamento. |     |    |              |  |  |
| $\sim$                                         | Annulla pagamento                                                                                                    | 5   |    |              |  |  |
| $\bigcirc$                                     | Ministero dell'Atruzione pagoPA                                                                                                    | D   |    |              |  |  |
| ) (2) 🕞                                        | Desktop <sup>®</sup> Collegamenti IT 🗸                                                                                                    | •   | 11 | :22<br>/2022 |  |  |